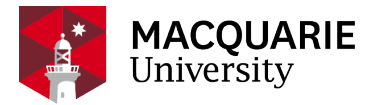

### **Research Hub** QUICK REFERENCE GUIDE (QRG)

PURE RESEARCH MANAGEMENT SYSTEM

# CREATE AND SUBMIT AN NHMRC Investigator Grant 2022

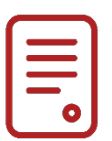

#### **OVERVIEW**

This guide explains how to create and submit an NHMRC Investigator Grant application as a Researcher within the Pure Research Management System (Pure RMS). This is additional information to the basic '<u>CREATE AND SUBMIT AN APPLICATION IN PURE RMS</u>' QRG.

#### **KEY INFORMATION**

Macquarie University Submission Date: - 16 February 2022 ALL COMPLETE APPLICATIONS AND REQUESTS

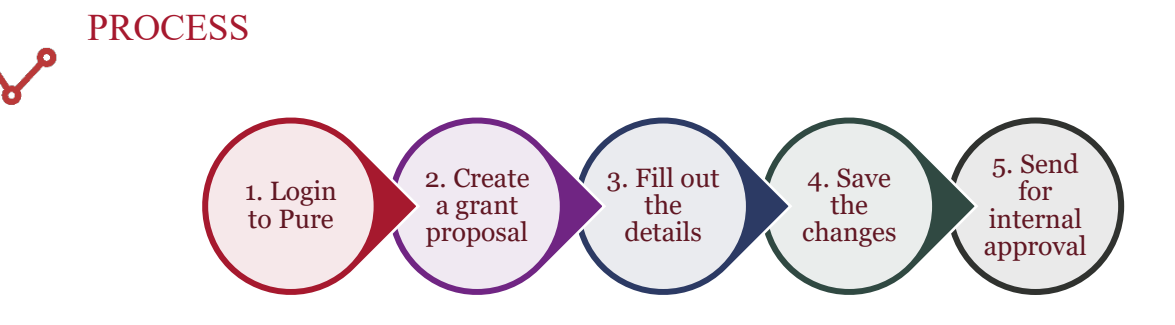

## - STEPS

- 1. Log into Pure RMS with your OneID and password.
- 2. Create your NHMRC IG from the Proposal template.
- (click Application, click Application, click Grant then click Proposal)3. In the identification section -
- Browide a title
  - Provide a title.
  - Copy and paste your proposal summary to the description box.
  - Click Add ID to add your external NHMRC Application number (select External Reference Number from the dropdown).
- 4. Your details are automatically populated for the next sections.
- At the Funding Opportunity stage please select '95238747 NHMRC Investigator Grants' or type in '95238747' which will bring up the correct opportunity. Do not select INACTIVE\_DNU funding opportunities.

6. At the Funding Organisation stage please type in 'National Health and Medical Research Council' and make sure it says Research Services Verified in small grey writing or type in'14912140'.

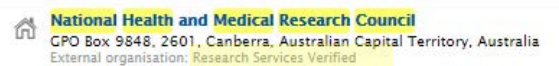

7. At the 'Funding project scheme (research programme)' line copy and paste the following: -95238747 – NHMRC - Investigator Grants

| Funding project scheme (research programme) |
|---------------------------------------------|
| 95238747 - NHMRC - Investigator Grants      |

8. In the financial summary section put the total amount asking from the NHMRC IG, in the box with the red asterisk. You must enter an amount, or you cannot save or exit from this screen.

| Financial summary                  |                  |     |  |  |  |  |  |
|------------------------------------|------------------|-----|--|--|--|--|--|
| Financial                          |                  |     |  |  |  |  |  |
| Applied amount in applied currency | Applied amount * |     |  |  |  |  |  |
| AUD – Australian Dollar 👻          | 716423.00        | AUD |  |  |  |  |  |

- 9. Click on the Add budget section. Organisation will appear, type in your department.
- 10. If Macquarie University is contributing, please type in 'Macquarie University' and make sure it says Research Services Verified in small grey writing or type in '21974753'.
- 11. If the contribution is in kind, click on the radio button and type in the estimated value in the space provided.

| SAMPLE:-                   |                   |
|----------------------------|-------------------|
| Financial summary          | ,                 |
| Financial 🔵 Financial 💽 In | kind Contribution |
| Estimated value            |                   |
| 48152.00                   | AUD               |

- 12. In the funder status enter '16/03/2022' for the submission date
- 13. Enter the life cycle of the project  $\frac{1}{1/2023-31}$
- 14. Add your documents.
- 15. Enter your Fields of Research.
- 16. Make sure to enter all MANDATORY FIELDS. This enables the faculties and departments to process your application.

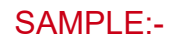

| MANDATORY RESPONSE: WILL NEW STAF                  | F (TO BE RECRUITED) BE EMPLOYED ON THIS GRANT IF SUCCESSFUL? (Y/N)                                                                                               |
|----------------------------------------------------|----------------------------------------------------------------------------------------------------|
| There are no associations                          |                                                                                                    |
| Add MANDATORY RESPONSE: Will new                   | taff (to be recruited) be employed on this grant if successful? (Y/N)                                                                                            |
| ANDATORY RESPONSE: DO AUTONOM                      | DUS SANCTIONS APPLY TO THIS WORK? (Y/N)                                                                                                    |
| There are no associations                          |                                                                                                    |
| Add MANDATORY RESPONSE: Do auton                   | omous sanctions apply to this work? (Y/N)                                                                                                    |
| MANDATORY RESPONSE: DOES THE DEF                   | INCE TRADE CONTROL ACT (DTCA) APPLY TO THIS WORK? (Y/N)                                                                                                    |
| There are no associations                          |                                                                                                    |
| Add MANDATORY RESPONSE: Does the                   | Defence Trade Control Act (DTCA) apply to this work? (Y/N)                                                                                                    |
| MANDATORY RESPONSE: DOES THIS WO                   | RK HAVE ADDITIONAL SPACE IMPLICATIONS? (Y/N)                                                                                                    |
| There are no associations                          |                                                                                                    |
| Add MANDATORY RESPONSE: Does this                  | work have additional space implications? (Y/N)                                                                                                    |
| MANDATORY RESPONSE: WILL THIS WOR                  | K REQUIRE ADDITIONAL IT FACILITIES? (Y/N)                                                                                                    |
| There are no associations                          |                                                                                                    |
| Add MANDATORY RESPONSE: Will this v                | work require additional IT Facilities? (Y/N)                                                                                                    |
| MANDATORY RESPONSE: DOES THIS PRO                  | POSAL INCLUDE A REQUEST FOR TEACHING RELIEF? (Y/N)                                                                                                    |
| There are no associations                          |                                                                                                    |
| Add MANDATORY RESPONSE: Does this                  | proposal include a request for teaching relief? (Y/N)                                                                                                    |
| MANDATORY RESPONSE: DOES THIS RES<br>ABOVE)? (Y/N) | EARCH REQUIRE NEW BIOSAFETY AND/OR ETHICS APPLICATIONS (IF EXISTING BIOSAFETY/ETHICS APPROVALS APPLY, PLEASE NOTE UNDER RELATED ETHICAL REVIEWS                  |
| There are no associations                          |                                                                                                    |
| Add MANDATORY RESPONSE: Does this                  | research require NEW biosafety and/or ethics applications (if existing biosafety/ethics approvals apply, please note under Related ethical reviews above)? (Y/N) |
| MANDATORY RESPONSE: ARE THERE LIK                  | ELY TO BE ANY RESTRICTIONS ON MACQUARIE USING THE PROJECT IP FOR TEACHING, LEARNING AND NON COMMERCIAL PURPOSES?                                                 |
| There are no associations                          |                                                                                                    |
| Add Mandatory Response: Are there lik              | ely to be any restrictions on Macquarie using the project IP for teaching, learning and non commercial purposes?                                                 |

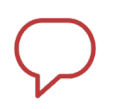

#### NOTE

Make sure you click the save button. When you are ready to submit click the Send to Pre-Approval button. It will allow you to continue working or make changes to your application until you submit it.

| → Draft proposal | Send to pre-approval     | Pre-approval helps with your application. You can continue to work with your application meanwhile. |
|------------------|--------------------------|----------------------------------------------------------------------------------------------------|
| 2 Pre-approval   | Send to internal approva |                                                                                                    |

| For additional help: |                        |                      |                        |  |
|----------------------|------------------------|----------------------|------------------------|--|
|                      | +61 2 9850-HELP (4357) | ms.support@mq.edu.au | C Log a OneHelp ticket |  |